## Placing a postal book loan request

Please be aware there is a £4.00 charge per item. You can request 1 book at a time via the form on the online store

1) Click on Add to Basket button. If you click on the Read More you will see the more detailed information.

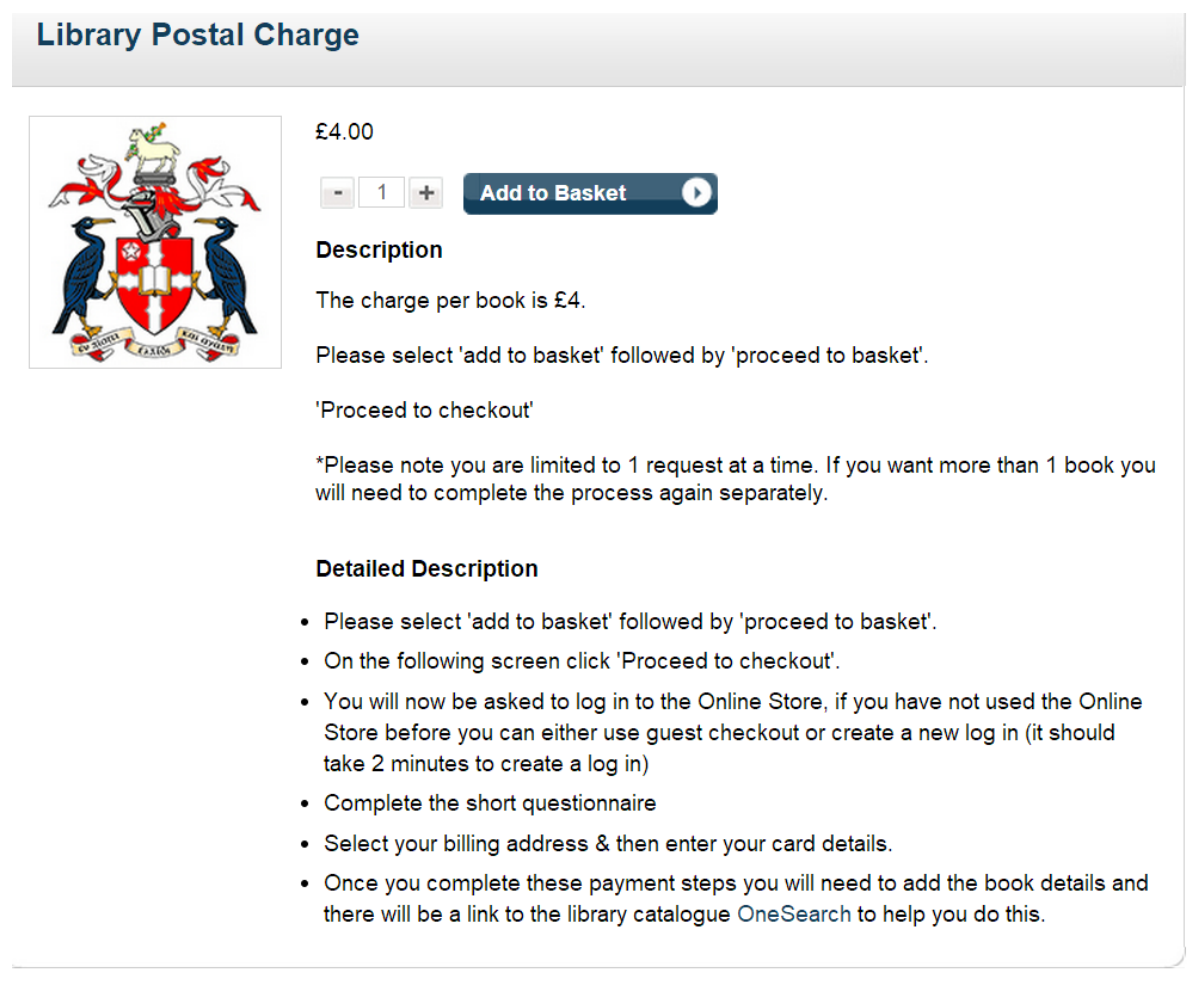

## 2. Click the pop-up box that appears and Proceed to Checkout.

- -

| Continue Shopping     |                 | Proceed        | to Checkout > |
|-----------------------|-----------------|----------------|---------------|
| Item                  | Quantity        | Unit Price     | Total Cos     |
| Product Catalogue     |                 |                |               |
| Library Postal Charge | - 1 +<br>Remove | £4.00          | £4.00         |
|                       | То              | tal Before VAT | £4.00         |
|                       |                 | VAT            | £0.00         |
|                       |                 | Total          | £4.00         |
| Continue Shopping     |                 | Proceed        | to Checkout > |

3. You will then be asked to log onto the Online Store, there is a Guest login option if you would prefer to use that

Login / Register

| w Customer                                                                 |                                                                                                 |
|----------------------------------------------------------------------------|-------------------------------------------------------------------------------------------------|
| nter your email address and either r<br>ntinue as a guest to proceed witho | egister as a new customer to store your details for future visits or<br>ut creating an account. |
| Email Address *                                                            |                                                                                                 |
|                                                                            | Continue as Guest »                                                                             |
|                                                                            | Pegister »                                                                                      |

4. If you choose the Guest option, complete your details & click Update

## **Checkout - Order Details**

| Title ^ Please Select      | ~ |
|----------------------------|---|
| First Name * Guest         |   |
| Last Name * Customer       |   |
| Contact Telephone Number * |   |
| Company / Organisation     |   |
| Student Number             |   |

5. Complete form with your details including the delivery address for the book and the book details from the library catalogue, <u>OneSearch</u>. Click Continue

| Library Postal Charge                                                                                                    |                                                                                                    |  |
|----------------------------------------------------------------------------------------------------|----------------------------------------------------------------------------------------------------|--|
|                                                                                                    |                                                                                                    |  |
| Please note the information below w<br>Please follow this link to the library c<br>the fields below.<br>*Please note fields containing an ast | II be emailed to you and the library services team.<br>atalogue OneSearch and copy the details of the book you require into<br>erix (*) alongside them are mandatory questions. |  |
| Enter your Student ID number: *                                                                                                    |                                                                                                    |  |
| Title and author of the book *<br>requested:                                                                                                  |                                                                                                    |  |
| Please enter the edition:                                                                                                    |                                                                                                    |  |
| Please enter the shelfmark * reference (eg 371.97SHE):                                                                                        |                                                                                                    |  |
| Enter the delivery address: *                                                                                                    |                                                                                                    |  |
|                                                                                                    |                                                                                                    |  |

6. You will be asked to Select Billing Address - click Add New Address and complete details in the Address form

| Select Billing Address                     |                                                                                         | Add New Address » |
|--------------------------------------------|-----------------------------------------------------------------------------------------|-------------------|
|                                            |                                                                                         |                   |
| Add Billing Address                        |                                                                                         | Back              |
| Address Name (e.g Home or *<br>Work)       | Home<br>This will be used as a title to describe your<br>saved address when you return. |                   |
| Country *                                  | UNITED KINGDOM                                                                          |                   |
| Please enter Postcode *<br>House / Flat No |                                                                                         |                   |
| ? Enter your address manually              | /                                                                                       | Find Address »    |

## Click Add Billing Address

| Add Billing Address                        | Back                                                                         |
|--------------------------------------------|------------------------------------------------------------------------------|
| Address Name (e.g Home or *<br>Work)       | Liverpool Hope University                                                    |
|                                            | This will be used as a title to describe your saved address when you return. |
| <b>Q</b> Find address by using your postco | de                                                                           |
| Country *                                  | UNITED KINGDOM                                                               |
| Address 1 *                                | Hope Park                                                                    |
| Address 2                                  | Taggart Avenue                                                               |
| Town / City *                              | Liverpool                                                                    |
| County / State                             | Merseyside                                                                   |
| Postcode *                                 | L16 9JD                                                                      |
| ? Contact Number                           |                                                                              |
|                                            | Add Billing Address »                                                        |

7. You will be asked to enter your payment details, then click on Continue

| Card Type *                                                                                      | O Mastercard       |
|--------------------------------------------------------------------------------------------------|--------------------|
| VISA                                                                                             | ⊖ Visa             |
| VISA                                                                                             | ◯ Visa Debit       |
| VISA                                                                                             | ◯ Visa Electron    |
| Maestro                                                                                          | ◯ Maestro (Switch) |
| Cardholder Name *                                                                                |                    |
| Card Number *                                                                                    |                    |
| Card Security Code *                                                                             |                    |
| Expiry Date * MM                                                                                 | ✓ YYYY ✓           |
| Start Date MM                                                                                    | ✓ YYYY ✓           |
|                                                                                                  |                    |
| Order amount: £4.00 .You will be able to review your order <b>Continue</b> » on the next screen. |                    |

You can review your order, once satisfied it is correct, submit your order.

You will receive a confirmation order via email.